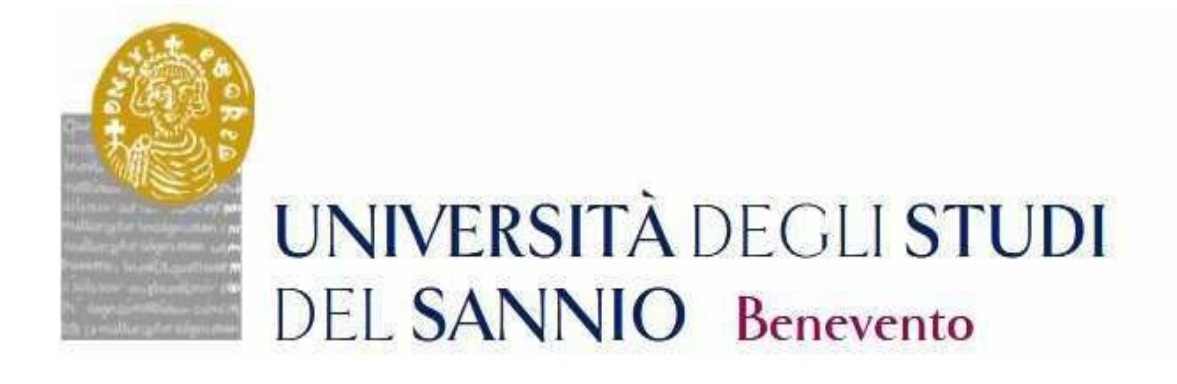

# GUIDA ALL'ISCRIZIONE AI CONCORSI DI AMMISSIONE AI CORSI DI DOTTORATO DI RICERCA

## **CICLO XXXIX**

LA PROCEDURA DI ISCRIZIONE AL CONCORSO SARA' ATTIVA DALLE ORE 14:00 DEL GIORNO 31 LUGLIO 2023 E SI CHIUDERA' ALLE ORE 14:00 DEL GIORNO 15 SETTEMBRE 2023

#### Registrazione

Menù di accesso

Se sei già iscritto accedi tramite il LOGIN

Ai fini dell'iscrizione al Concorso di ammissione ai Corsi di Dottorato di Ricerca, ciclo XXXIX, è necessaria la registrazione al portale dell'ateneo raggiungibile all'indirizzo: <u>https://unisannio.esse3.cineca.it/Home.do</u>

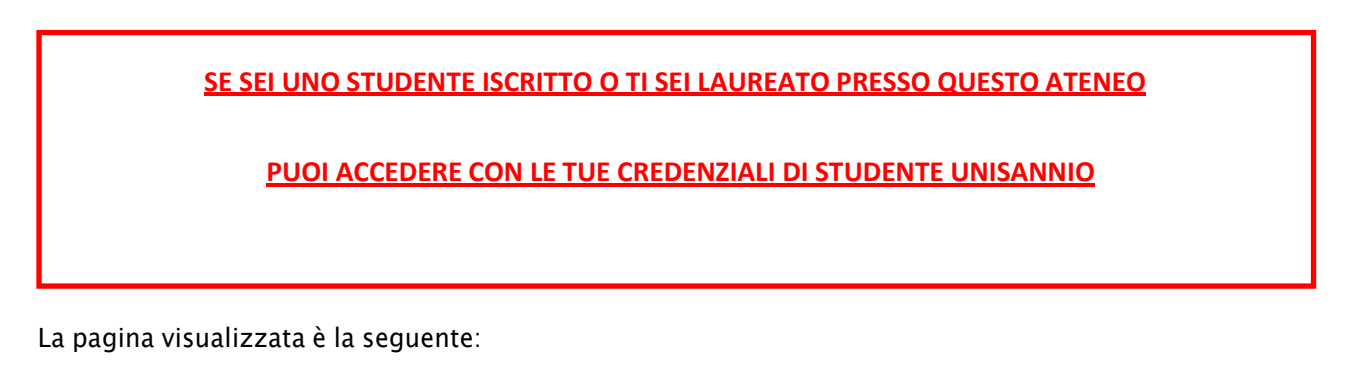

| UNIV<br>DEL S                                                     | ERSITÀ DEGLI STUDI<br>SANNIO Benevento                                                                                        |                                                                                 |
|-------------------------------------------------------------------|----------------------------------------------------------------------------------------------------|---------------------------------------------------------------------------------|
| HOME                                                              |                                                                                                    |                                                                                 |
| Cogin                                                             | Portale di ateneo                                                                                                    | Tasse e borse di studio                                                         |
| Recupero Password                                                 | Vai al portale di ateneo                                                                                                    | Diritto allo studio e borse di studio, Tasse                                    |
| Menù di accesso<br>Se sei già iscritto accedi<br>tramite il LOGIN | 2 Offerta formativa                                                                                                    | 2 Laurea e post-laurea                                                          |
|                                                                   | Facoita, Corsi di laurea, Master di primo livello, Master di secondo livello,<br>Scuole di specializzazione, Dottorati        | Alumni, AlmaLaurea                                                              |
| Futuro Studente                                                   |                                                                                                    |                                                                                 |
| Studente                                                          | Lezioni ed esami                                                                                                    | Lavoro                                                                          |
| Laureato                                                          | Insegnamenti, programmi e orazi. Docenti e ricevimento. Materiale didattico e                                                 | Stage e tirorinii post lauream. Offerte di lavoro. Dati su impieen dei laureati |
| Docente                                                           | dispense, Valutazione della didattica da parte dello studente, Calendario<br>annelli Prenotazione annelli Consultazione esiti | sage e arcenn por abrean, onere araroe, oar si mprego der abreac                |
|                                                                   |                                                                                                    | Servizi                                                                         |
| Cliccare sulla voce " <b>R</b>                                    | egistrazione "                                                                                                    |                                                                                 |
| HOME                                                              |                                                                                                    |                                                                                 |
| Q Login                                                           | Portale di ateneo                                                                                                    | Tasse e borse di studio                                                         |
| © Registrazione<br>© Recupero Password                            | Vai al portale di ateneo                                                                                                    | Diritto allo studio e borse di studio, Tasse                                    |

 Vai al portale di ateneo
 Diritto allo studio e borse di studio, Tasse

 Offerta formativa
 I aurea e post-laurea

 Facoltà, Corsi di laurea, Master di primo livello, Master di secondo livello,
 Stage e tirocini, Calendario appelli di laurea, Alta formazione, Esami di stato, Alugni di mal aurea

#### **Registrazione Web**

La pagina visualizzata è la seguente:

#### **Registrazione Web**

Attraverso le pagine seguenti potrai procedere con la registrazione al sito. Al termine ti saranno consegnati un nome utente e un codice di accesso che ti permetteranno di accedere al sistema per modificare i tuoi dati e accedere ai servizi offerti. Le informazioni che ti verranno richieste le trovi nell'elenco qui sotto: " Dati anagrafici " Codice Fiscale " Indirizzi: Residenza Demicilio" Recaritorico email, fast, numero cellulare

| Attività              | Sezione                                      | Info | Stato |
|-----------------------|----------------------------------------------|------|-------|
| A - Registrazione Web |                                              | 0    | ۲     |
|                       | Dati Personali                               | 6    | ۶     |
|                       | Inserimento o modifica documento di identità | 6    | 0     |
|                       | Indirizzo Residenza                          | 6    | 0     |
|                       | Indirizzo Domicilio                          | 6    | 0     |
|                       | Recapito                                     | 6    | 0     |
|                       | Scelta Password                              | 6    | 0     |
|                       | Riepilogo Registrazione Utente               | 6    | 0     |
|                       | Riepilogo Credenziali                        | 6    | -     |

Cliccare su

Registrazione Webe completare la procedura.

#### **Dati Personali**

In questa sezione viene visualizzato il modulo per l'inserimento dei dati personali e del luogo di **NASCITA** 

#### Registrazione: Dati personali

| Nome*               | MARIO                                        |
|---------------------|----------------------------------------------|
| Cognome *           | ROSSI                                        |
| Data Nascita*       | 01/01/1994 (gg/MM/yyyy)                      |
| Sesso*              | Maschio                                      |
| Prima cittadinanza* | ITALIA                                       |
| Nazione:*           | ITALIA V                                     |
| Provincia:*         | Benevento 🗸                                  |
| Comune/Città*       | Benevento V                                  |
| Codice Fiscale*     | RSSMRA94A01A783M (calcolato se non indicato) |

Completato l'inserimento dei dati, cliccare su Avanti

#### Documento di identità

In questa sezione è necessario inserire i dati del documento di identità:

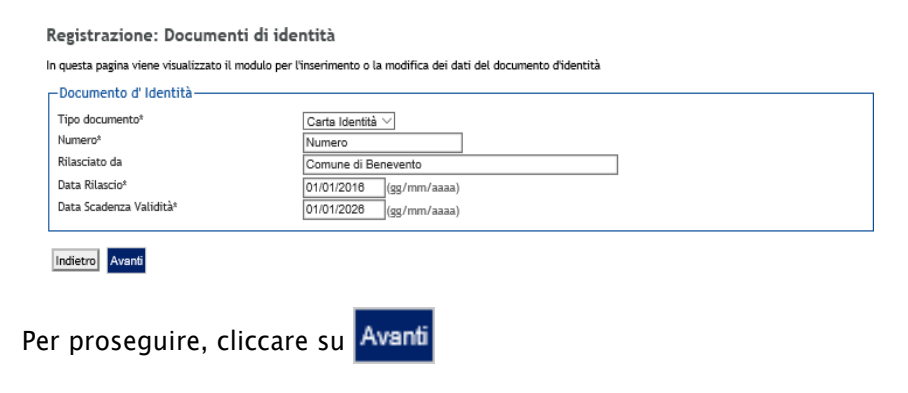

#### Indirizzo di residenza

Nella successiva maschera è invece necessario inserire i dati relativi al luogo di RESIDENZA:

| Internet                          | 177 A 1 1 A          |
|-----------------------------------|----------------------|
| 4a21011e-                         | TIALIA V             |
| rovincia^                         | Benevento            |
| omuno/Cittàt                      | (se in italia)       |
| Contaile/ Citta                   | Benevento            |
|                                   | 82100 (se in Italia) |
| razione                           |                      |
| ndirizzo*                         | Piazza Guerrazzi     |
|                                   | (via,piazza,strada)  |
| V° Civico*                        | 10                   |
| Telefono*                         | 082412345            |
| Domicilio coincide con residenza® | ● Si ◯ No            |
|                                   |                      |

#### Recapito

In questa sezione viene richiesto l'inserimento del proprio recapito:\_

| Recapiti             |                                                                                    |
|----------------------|------------------------------------------------------------------------------------|
| Recapito documenti*  | Residenza O Domicilio                                                              |
| E-mail*              | nome.cognome@dominio.it                                                            |
|                      | (pref.internaz numero) se non trovi il prefisso intenazionale scrivilo di seguito: |
| Pref. Internazionale | V                                                                                  |
| Pref. Internazionale | (pref.internaz numero)                                                             |
| Cellulare            | Max 17 caratteri compreso il pre. internaz.(es: <u>+393486767676</u> )             |

Per proseguire, cliccare su

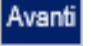

#### **Scelta Password**

In questa sezione occorre inserire la password di accesso e poi cliccare su Avanti

| Registrazione: Scelta password                                                                     |        |  |  |  |
|----------------------------------------------------------------------------------------------------|--------|--|--|--|
| In questa pagina è possibile definire la password personale di accesso.                            |        |  |  |  |
| Tutti gli spazi all'inizio e alla fine della password verranno eliminati.                          |        |  |  |  |
| 🗼 ATTENZIONE: la password inserita deve soddisfare i seguenti requisiti:                           |        |  |  |  |
| deve essere costituita almeno da 8 caratteri     deve essere costituita al massimo da 20 caratteri |        |  |  |  |
| Scelta password                                                                                    |        |  |  |  |
| Password*                                                                                          | ****** |  |  |  |
| Conferma password*                                                                                 | •••••  |  |  |  |
| Indietro Avanti                                                                                    |        |  |  |  |

### **Riepilogo Registrazione**

In questa sezione sono raccolte tutte le informazioni fornite nelle sezioni precedenti. Se sono corrette, cliccare su in fondo alla pagina.

Registrazione: Riepilogo Registrazione

In questa pagina sono riepilogate le informazioni inserite nelle precedenti sezioni.

| Dati Personali                                                           |                  |
|--------------------------------------------------------------------------|------------------|
|                                                                          |                  |
| Nome                                                                     | MARIO            |
| Cognome                                                                  | ROSSI            |
| Sesso                                                                    | Maschio          |
| Data di nascita                                                          | 01/01/1994       |
| Cittadinanza                                                             | ITALIA           |
| Nazione di nascita                                                       | ITALIA           |
| Provincia di nascita                                                     | Benevento (BN)   |
| Comune/Città di nascita                                                  | Benevento        |
| Codice Fiscale                                                           | R55MRA94AD1A783M |
| Modifica Dati Personali Utilizza il link per modificare i Dati Personali |                  |
| Dati documento di identità                                               |                  |
|                                                                          |                  |
| Tipo Documento                                                           | Carta Identità   |

#### **Registrazione conclusa**

Terminato l'inserimento dei dati, viene proposta la seguente sezione nella quale sono riportate le credenziali per accedere all'area riservata.

Sono state inserite correttamente tutte le informazioni richieste. Per entrare nella nuova Area Personale è necessario eseguire l'operazione di Login inserendo, quando richiesto, le chiavi d'accesso riportate sotto. Si consiglia di trascrivere queste informazioni in modo sicuro, per gli accessi futuri.

| Credenziali                                      |                                                           |
|--------------------------------------------------|-----------------------------------------------------------|
|                                                  |                                                           |
| Nome                                             | MARIO                                                     |
| Cognome                                          | ROSSI                                                     |
| E-mail                                           | nome.cognome@dominio.it                                   |
| Nome Utente                                      | m. rossi                                                  |
| Password                                         | 12345678                                                  |
| Le chiavi d'accesso sono state inviate correttan | ente per posta elettronica all'indirizzo da lei inserito. |
| Procedi con l'autenticazione                     |                                                           |
| Esci                                             |                                                           |

Per proseguire, Cliccare su ... Procedi con l'auteat datase rire il "Nome Utente" e "Password" appena definiti.

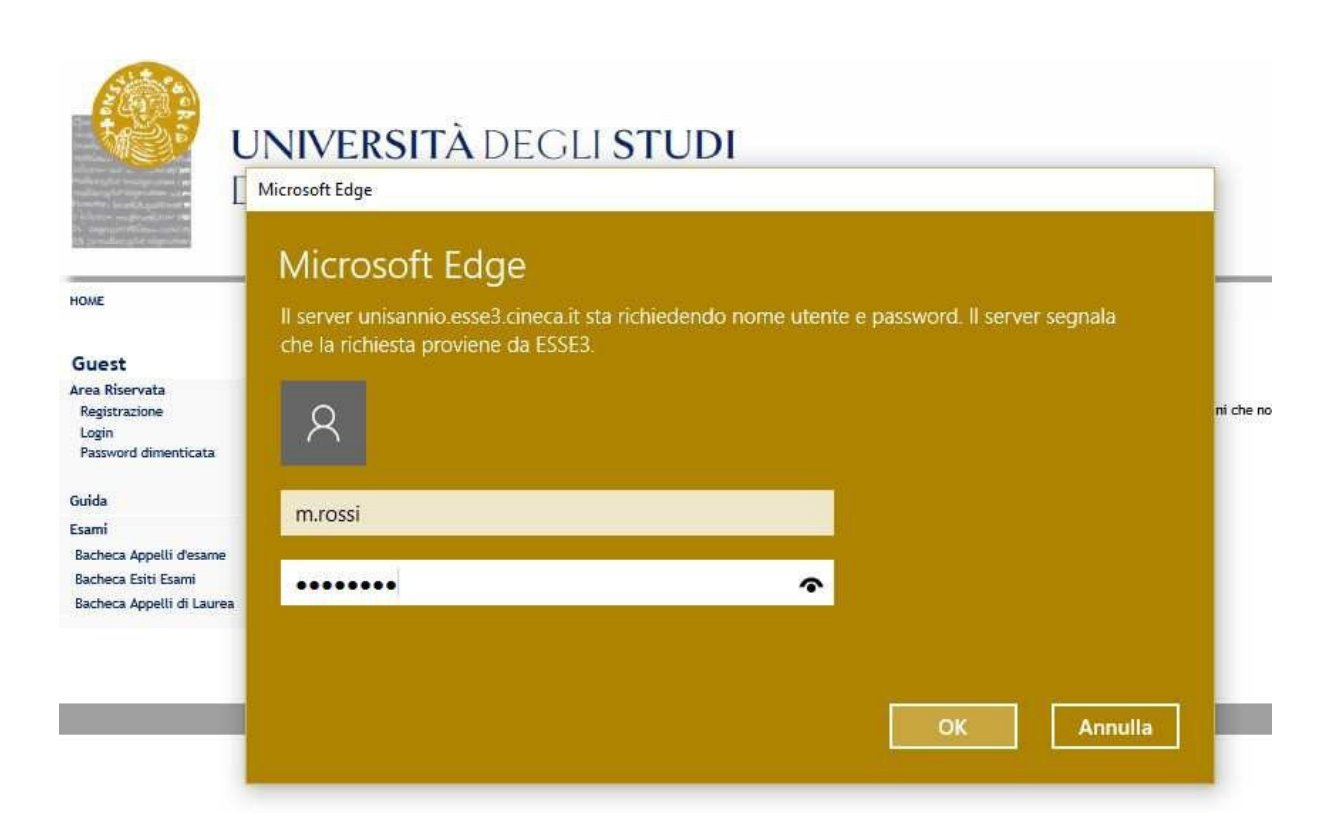

#### **Iscrizione al Concorso**

Per l'iscrizione ai Concorsi è necessario collegarsi all'indirizzo web: <u>https://unisannio.esse3.cineca.it/Home.do</u>. Si aprirà la seguente pagina:

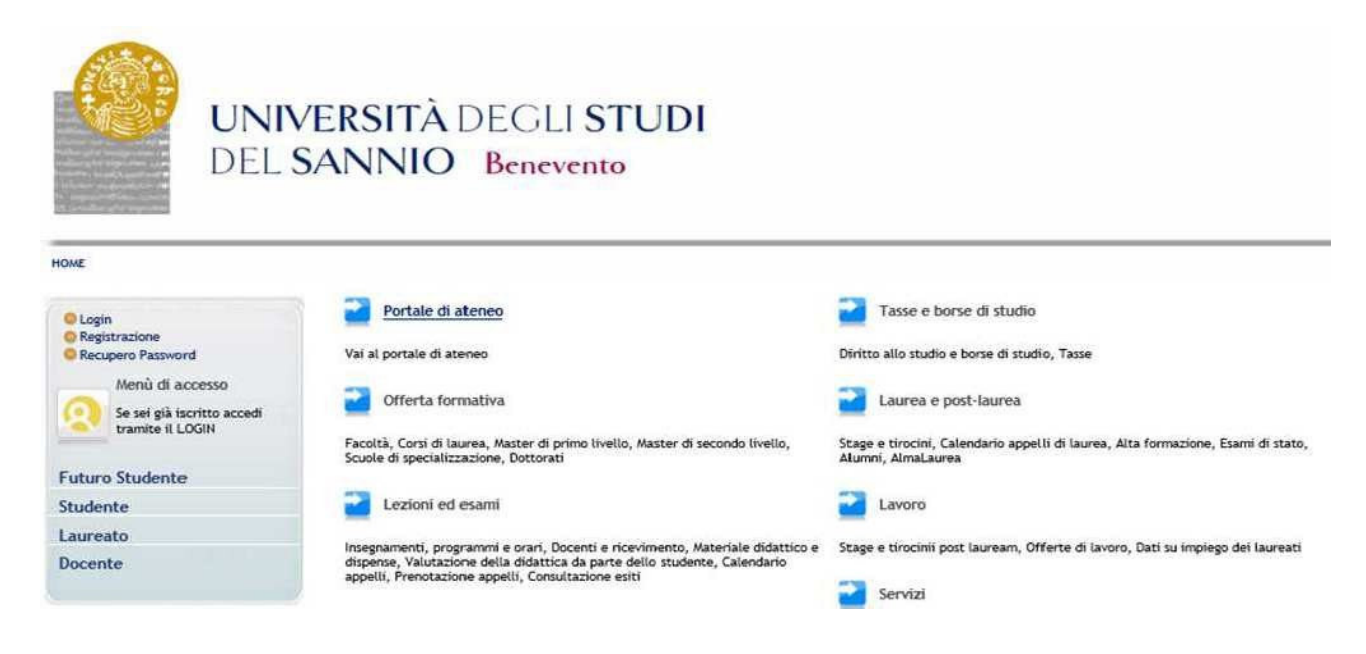

#### Login

Accedere ,utilizzando le credenziali di accesso,selezionando la voce del menu "Login" :

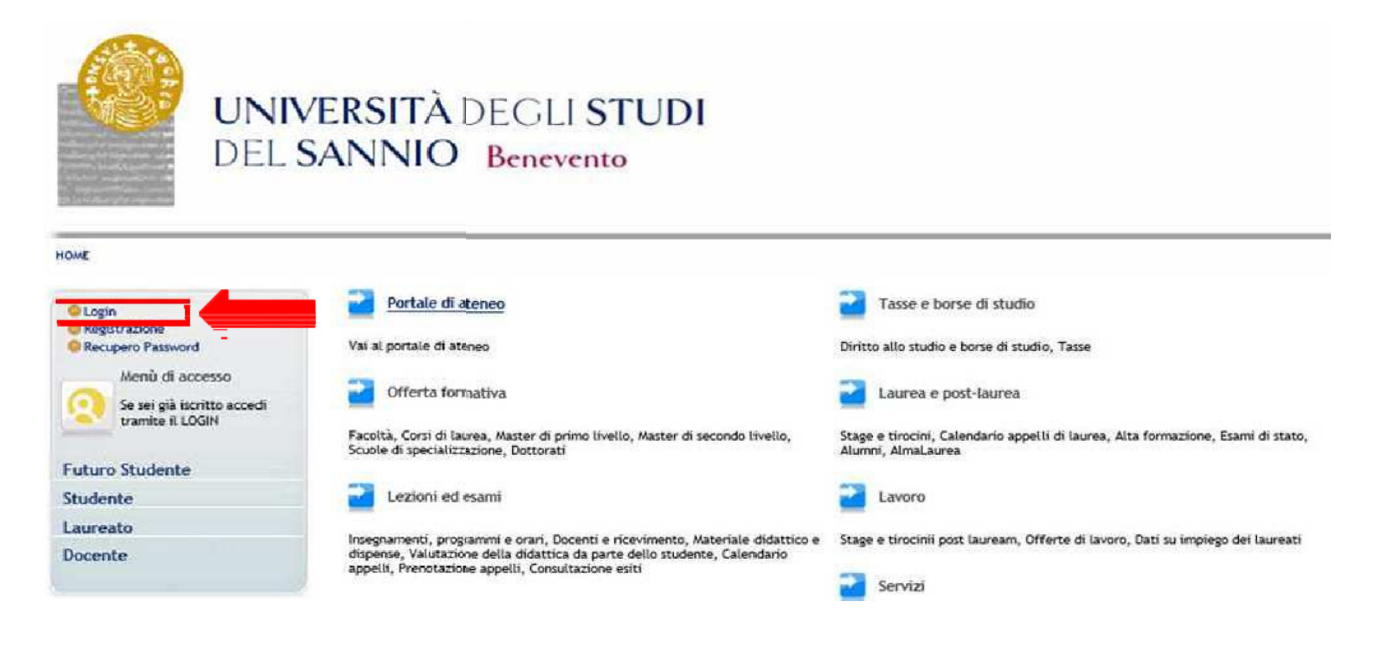

#### Area utenti registrati

Inseriti il nome utente e la password, selezionare la voce "**Segreteria**" nella propria area riservata per procedere all'immatricolazione :

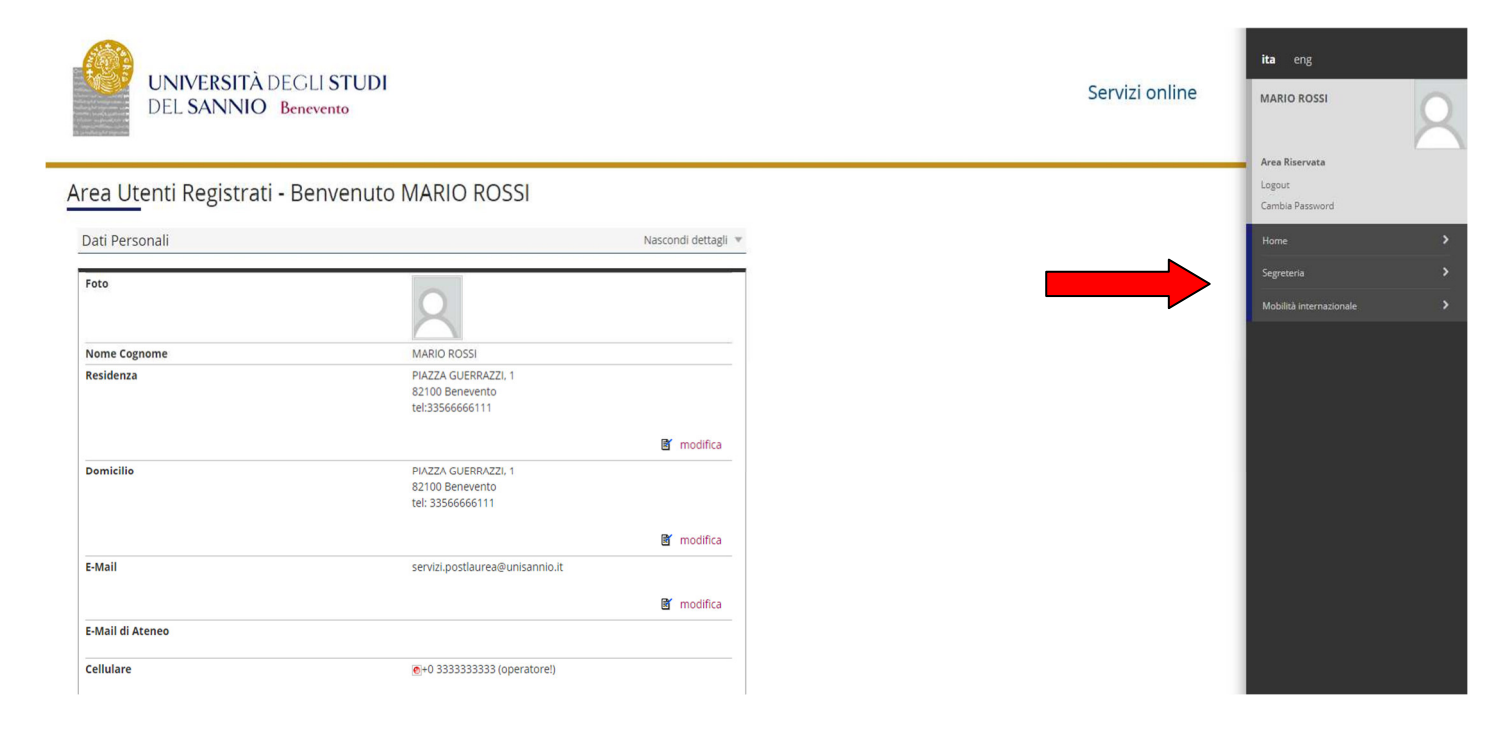

#### Cliccare sulla voce "Iscrizione ai TEST d'ingresso per i Corsi a numero chiuso":

| UNIVERSITÀ DE<br>DEL SANNIO B | GLI <b>STUDI</b><br>nevento<br>Benvenuto MARIO ROSSI       |                     | Servizi online | ita eng<br>MARIO ROSSI<br>Area Riservata<br>Logout |
|-------------------------------|------------------------------------------------------------|---------------------|----------------|----------------------------------------------------|
| Dati Personali                |                                                            | Nascondi dettagli 🖤 |                | Cambia Password                                    |
| Foto                          | 0                                                          |                     |                | Concorso di Ammissione al Corsi a numero<br>chiuso |
| Nome Cognome                  | MARIO ROSSI                                                |                     |                | Esami di Stato                                     |
| Residenza                     | PIAZZA GUERRAZZI, 1<br>82100 Benevento<br>tel:33566666111  |                     |                | Immatricolazione                                   |
|                               |                                                            | 🗑 modifica          |                | Pagamenti                                          |
| Domicilio                     | PIAZZA GUERRAZZI, 1<br>82100 Benevento<br>tel: 33566666111 |                     |                | Dichiarazione Invalidità<br>Documenti di identità  |
|                               |                                                            | 🗃 modifica          |                |                                                    |
| E-Mail                        | servizi.postlaurea@unisannio.it                            |                     |                |                                                    |
| E-Mail di Ateneo              |                                                            | I modifica          |                |                                                    |
| Cellulare                     | ●+0 3333333333 (operatore!)                                |                     |                |                                                    |

Per procedere cliccare su "procedi con l'ammissione"

#### **Iscrizione Concorsi**

Cliccare su "Iscrizione Concorsi"

#### Scelta tipologia corso

Selezionare la tipologia di corso al quale si intende accedere (Corso di Dottorato DM226):

|                                    | And And And And And And And And And And | BIENTE UT TEST          |      |
|------------------------------------|-----------------------------------------|-------------------------|------|
|                                    | TÀ DEGLI STUDI<br>NO Benevento          | Servizi online          | MENU |
| III A 1 2 3 4 →                    |                                         |                         |      |
| Scelta tipologia corso             |                                         | ∓ Legenda               |      |
| seend approgra corso               |                                         | \star Dato obbligatorio | 0    |
| -Scelta tipologia corso al quale : | intende accedere.                       | E Checklist             |      |
| Bost Diferent                      | O Marter di Brima Livella               |                         |      |
| Post Kilonna-                      | Master di Serondo Livello               |                         |      |
|                                    | Corte di Dottorato (D.M. 226/2021)      |                         |      |
|                                    | Constant (Constants)                    |                         |      |

#### Corso di studio

Selezionare la tipologia di corso di Dottorato di Ricerca:

| UNIVERSITÀ DEGLI STUDI<br>DEL SANNIO Benevento                                                                                                    | Servizi online                                | MENU | ta eng                                                                                                    |
|----------------------------------------------------------------------------------------------------|-----------------------------------------------|------|----------------------------------------------------------------------------------------------------|
| Image: Constant of Standing of Standing of Stan | F Legenda<br>★ Date obbligatorio<br>Checklist | _    | Area Riservata<br>Logout:<br>Copout:<br>Copout:<br>Contione al TEST di ingresso per i Corsi a<br>numero chuso:<br>Iscontione al TEST di ingresso<br>Esarri di Stato<br>Immacricolazione<br>Pagamenti<br>Dichanazione Invalidatà<br>Documenti di identità |
| Internative Lonizo Cooke   9 Linec.x                                                                                                    |                                               |      |                                                                                                    |

#### Lista concorsi

Selezionare il concorso al quale si intende iscriversi.

| UNIVERSITÀ DEGLI STUDI<br>DEL SANNIO Benevento                                                                                                    | Servizi online | ta eng                                                                                                    |
|----------------------------------------------------------------------------------------------------|----------------|----------------------------------------------------------------------------------------------------|
| Concorso     Concorso     Concorso |                | Area Riservata<br>Logiout<br>Cambia Password<br>C Segreteria<br>Isorisione ai TEST di Ingresso per i Corsi a<br>Isorisione ai TEST di Ingresso<br>Isorisione ai TEST di Ingresso<br>Esami di Stano<br>Isorisione ai TEST di Ingresso<br>Esami di Stano<br>Isorisione ai TEST di Ingresso<br>Esami di Stano<br>Isorisione ai TEST di Ingresso<br>Esami di Stano<br>Isorisione invalidata<br>Dicharazione Irvalidata<br>Documenti di Idensia |
| Home                                                                                                    |                |                                                                                                    |
| Informative utilizo cookie   © CINECA                                                                                                    |                |                                                                                                    |

#### Conferma scelta concorso

Verificare le informazioni relative alle scelte effettuate nelle pagine precedenti, "conferma e prosegui".

#### Preferenze

Esprimere le preferenze relative al concorso di ammissione scelto (solo per i Corsi di Dottorato che prevedono 2 curriculum).

#### **Preferenze lingue**

Scegliere la lingue di svolgimento del concorso di ammissione o della didattica.

Solo per i portatori di handicap Scelta categoria amministrativa ed ausili di invalidità

Scegliere la propria categoria amministrativa, valida per lo svolgimento del concorso di ammissione al quale ci si sta iscrivendo, ed eventualmente richiedere ausilio per invalidità.

#### **Conferma iscrizione concorso**

Verificare le informazioni relative alle scelte effettuate nelle pagine precedenti, "conferma e prosegui"

#### Dettaglio titoli richiesti

Per proseguire è necessario dichiarare i titoli di studio. Il sistema obbliga il candidato a selezionare il blocco relativo al titolo di scuola superiore e almeno un blocco relativo al titolo di accesso al concorso (Laurea V.O., LS e LM o titolo straniero):

|                 | UNIVERSITÀ DEGLI ST<br>DEL SANNIO Benevento               | UDI                                                                                                  | -               | Servizi online | MEN                           |
|-----------------|-----------------------------------------------------------|----------------------------------------------------------------------------------------------------|-----------------|----------------|-------------------------------|
| ) ~~            | 4 C 1 2 3 >>                                              |                                                                                                    |                 |                |                               |
| ettag           | lio titoli richiesti                                      |                                                                                                    |                 |                | 🐺 Legenda                     |
| er prose        | guire è necessario dichiarare i titoli di studio.         |                                                                                                    |                 |                | Checklist                     |
| Titoli          | di Studio Obbligatori                                     |                                                                                                    |                 |                | 🥪 Completato                  |
| 0               |                                                           |                                                                                                    |                 |                | 🖋 Non Completato              |
| Per             | proseguire e necessario completare l'inserimento          | di tutti i titoli di studio obbligatori.                                                             |                 |                | Titolo dichiarato             |
| Stato           | Titolo                                                    | Note                                                                                                 | Stato           | Azioni         | Titolo obbligatorio           |
| 1               | Titolo di Scuola Superiore                                |                                                                                                    |                 | = 00           | 🧑 Titolo non obbligatorio     |
| ×               |                                                           |                                                                                                    |                 | iii 🕼 🕞        | Modifica titolo               |
| Titoli          | di Studio Alternativi                                     |                                                                                                    |                 |                | 🔍 Visualizza dettaglio titolo |
| 🚹 Per<br>Opzior | proseguire è necessario completare l'inserimento<br>le 1: | dei titoli di studio in almeno un blocco. Le diverse opzioni mostrano le tipologie dei titoli conser | ntiti:          |                | 🕥 Cancella titolo             |
| C               | Titala                                                    | Note                                                                                                 | Stato<br>Titolo | Azioni         |                               |
| blocco          | 11000                                                     |                                                                                                    |                 |                |                               |

#### Dettaglio titoli richiesti

Per proseguire nell'iscrizione al Concorso è necessario indicare tutte le informazioni richieste: Ateneo, data, votazione.

Le pagine aiutano l'utente a selezionare il corso di studio dell'ateneo scelto nei passi precedenti. Scegliere il tipo di corso di studio. In seguito scegliere dalla lista il corso di studio e inserire le informazioni richieste. E' possibile caricare l'autocertificazione o il certificato relativo al titolo di ammissione (la scelta non è obbligatoria).

#### Gestione titoli e documenti per la valutazione

In questa maschera è necessario inserire i titoli e documenti utili alla valutazione. <u>I files dovranno essere in</u> <u>formato PDF.</u>

Il concorso scelto prevede le seguenti tipologie di documenti e/o titoli che concorrono alla valutazione della graduatoria (si rinvia all'articolo 3 del bando di concorso):

- Borsa di Studio (<u>solo per candidati al concorso per borsisti di stati esteri</u>) allegare la documentazione relativa alla borsa di studio di cui sono titolari, in un unico file;
- **Autocertificazione titolo** allegare l'autocertificazione o certificato relativo al titolo di ammissione (Laurea V.O., LS, LM o titolo straniero) con dettagli degli esami sostenuti, in un unico file;
- Tesi allegare la tesi di laurea;
- Curriculum vita e lettera di motivazione allegare la documentazione richiesta in un unico file;

- **Progetto di ricerca** (*solo per i dottorati STAS e Ingegneria*) allegare il progetto di ricerca secondo il format presente sul sito web (allegato B\_1);
- Pubblicazioni allegare eventuali pubblicazioni;
- Domanda di ammissione allegare la domanda di ammissione al concorso
- **Richiesta ausili dsa** (solo per candidati portatori di handicap) allegare la documentazione sanitaria relativa alla propria invalidità.
- Documento di identità

Si precisa che i seguenti documenti sono obbligatori ai fini dell'ammissione: **Domanda di ammissione**, **Documento di identità**, **Progetto di Ricerca**, **Tesi (per i laureati)**, **Autocertificazione titolo**, **Curriculum vitae**, **lettera di motivazione**.

#### Conferma dichiarazione titoli e documenti per la valutazione

Verificare le informazioni inserite relativamente ai titoli ed ai documenti inseriti per la valutazione. Cliccare **"Avanti"** 

#### Conferma scelta concorso

Verificare le informazioni relative alle scelte effettuate nelle pagine precedenti e completare l'ammissione al concorso

#### **Riepilogo iscrizione al concorso**

Il processo di iscrizione al concorso è stato completato con successo, stampare la ricevuta. <u>N.B. la ricevuta</u> non deve essere presentata all'Ufficio Post Laurea.

<u>Eventuali informazioni in merito alla procedura di iscrizione al concorso potranno essere richieste al seguente indirizzo di posta elettronica:</u> <u>servizi.postlaurea@unisannio.it</u>